## INSTRUCCIONES CUMPLIMENTACIÓN DEL MODELO DE TASAS SOLICITUD CERTIFICADOS

1. Hacer clic en el botón que indica Tasa en el apartado de cursos de Marinero Pescador de la página web del centro. <u>https://portal.edu.gva.es/03002007/es/curso-marinero-pescador/</u>

## 2. Pasos para cumplimentar tasa:

En "ORGANO GESTOR" pinchar y elegir "AGRICULTURA Y PESCA S.C. ALICANTE"

Rellenar todos los apartados de la sección A, DECLARANTE.

| CODI TERRITORIAL / COD. TERRITORIAL - COD. TERRITORIAL - COD. TERRITORIAL - COD. COD. COD. COD. COD. COD. COD. COD. |                                                          |                                      |  | •                                  | TASA DEL INSTITUTO POLITÉCNICO MARÍTIMO-<br>PESQUERO |                          |                | 046<br>CPR: |              |         |
|----------------------------------------------------------------------------------------------------|----------------------------------------------------------|--------------------------------------|--|------------------------------------|------------------------------------------------------|--------------------------|----------------|-------------|--------------|---------|
| CONCEPTE / CONCEPTO 9 8 3 7                                                                                         |                                                          |                                      |  |                                    |                                                      |                          |                |             |              | 9056436 |
| A                                                                                                    | Aceptar                                                  |                                      |  | 1 M DE LIQUIDADO / M DE LIQUIDADÓN |                                                      |                          |                |             |              |         |
| CLARANT                                                                                                    | 5 NIF / NIF 6 COGNOMS I NOM O RAÓ SOCIAL / APELLIDOS Y / |                                      |  | L MARRE O RAZÓN SOCIAL             |                                                      |                          |                |             |              |         |
| DEC                                                                                                    | 7 CPLAV. / CLPLAV.                                       | 8 NOM DE LA VIA PÚBLICA / NOMBRE     |  |                                    | 9 NÚM. / NÚM.                                        | 10 LLETRA/LETRA          | 11 ESC. / ESC. | 12 PIS/PISO | 13 PTA./PTA. |         |
|                                                                                                    | 14 TELÉFON / TELÉFONO                                    | 15 FAX / FAX 16 MUNICIPI / MUNICIPIO |  |                                    |                                                      | 17 PROVINCIA / PROVINCIA |                |             | 18 CP/C.P.   |         |

En la sección B, AUTOLIQUIDACIÓN/LIQUIDACIÓN/SOLICITUD: rellenar Concepto 1,

Servicios académicos, elegir el punto 2.1 EXPEDICIÓN DE CERTIFICADOS, PONER 1.

| AL | Concepte<br>Concento                                                                                                    | Tarifa/ Import unitari<br>Tarifa / Importe unitario | Unitats cotització<br>Unidades cotización | Subtotal (euros)     |  |
|----|----------------------------------------------------------------------------------------------------|-----------------------------------------------------|-------------------------------------------|----------------------|--|
|    | 2 Servicis administratius / Servicios administrativos<br>2.1 Expedició de certificats / Expedición de certificados<br>2.2 Expedició de duplicats / Expedición de duplicados<br>2.3 Validació d'assignatures / Convalidación de asignaturas | 2.37<br>5.93<br>7.09                                |                                           | 0,00<br>0,00<br>0,00 |  |
|    |                                                                                                    |                                                     |                                           | 0,00 €               |  |

## Si pinchamos con el ratón en cualquier zona en blanco, saldrá el importe, 2,37€ en el punto

## 2.1 y en la zona C: A INGRESAR EL IMPORTE TOTAL

Después para acceder al pdf. pinche en el botón gris de aceptar

| Α         |             | Aceptar   |                                    |
|-----------|-------------|-----------|------------------------------------|
| NT<br>VTE | 5 NIF / NIF | 6 COGNOMS | NOM O RAÓ SOCIAL / APELLIDOS Y NOM |

En la sección C, firmar las tres copias, una vez impresas si se pagan en el banco.

Si opta por pagar por la aplicación una vez dado a imprimir se puede proceder al pago siguiendo las instrucciones de la aplicación.